# xctf攻防世界 MISC高手进阶区 János-the-Ripper

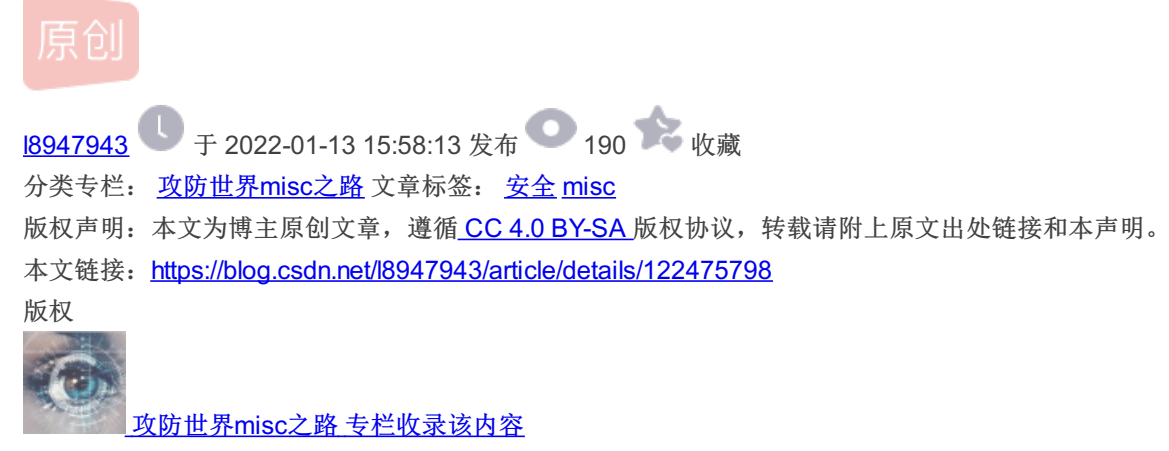

68 篇文章 2 订阅 订阅专栏

## 1. 打开环境,下载附件

是一个misc100无后缀的文件,用vscode打开后发现是一堆乱码,但其中包含flag.txt,如图:

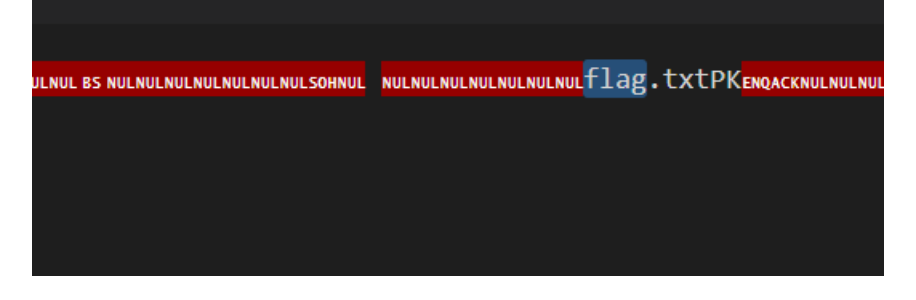

## 2. 问题分析

### 1. 使用winhex打开文件

| 🗅 👗 🔚 🗳  | ) 📚 | Ê  |    |    | 5  | 圔  | 4  | G  | B 01 | 0  | Ê  | à 🌶 | HE: | 24 | B HEX |     | - → - 🕅 📢 | 🗕 🔶 🕴 🤹    |
|----------|-----|----|----|----|----|----|----|----|------|----|----|-----|-----|----|-------|-----|-----------|------------|
| misc100  |     |    |    |    |    |    |    |    |      |    |    |     |     |    |       |     |           |            |
| Offset   | 0   | 1  | 2  | 3  | 4  | 5  | 6  | 7  | 8    | 9  | Α  | В   | С   | D  | E     | F   |           | ANSI ASCII |
| 00000000 | 50  | 4B | 03 | 04 | 14 | 00 | 03 | 00 | 08   | 00 | 0E | Α2  | 77  | 44 | 44    | D4  | PK        | ¢wDDÔ      |
| 00000010 | 88  | 77 | 27 | 00 | 00 | 00 | 19 | 00 | 00   | 00 | 08 | 00  | 00  | 00 | 66    | 6C  | °₩'       | fl         |
| 00000020 | 61  | 67 | 2E | 74 | 78 | 74 | 00 | 10 | 01   | 4B | 93 | FF  | 03  | EE | 9C    | FA  | ag.txt    | K"ÿ îœú    |
| 00000030 | D3  | 12 | 83 | Al | 57 | 88 | 57 | 8C | BF   | 41 | AA | 41  | 87  | 16 | F6    | 85  | ó f¦₩^    | ö ‡AªA; ƊW |
| 00000040 | FE  | 40 | 02 | DA | 73 | CA | 1F | AC | 16   | 97 | 89 | 44  | ЗA  | 50 | 4B    | 01  | þ@ ÚsÊ    | -, -%D:PK  |
| 00000050 | 02  | 14 | 00 | 14 | 00 | 03 | 00 | 08 | 00   | 0E | Α2 | 77  | 44  | 44 | D4    | 88  |           | ¢wDDÔ^     |
| 00000060 | 77  | 27 | 00 | 00 | 00 | 19 | 00 | 00 | 00   | 08 | 00 | 00  | 00  | 00 | 00    | 00  | w'        |            |
| 00000070 | 00  | 01 | 00 | 20 | 00 | 00 | 00 | 00 | 00   | 00 | 00 | 66  | 6C  | 61 | 67    | 2E  |           | flag.      |
| 00000080 | 74  | 78 | 74 | 50 | 4B | 05 | 06 | 00 | 00   | 00 | 00 | 01  | 00  | 01 | 00    | 36  | txtPK     | 6          |
| 00000090 | 00  | 00 | 00 | 4D | 00 | 00 | 00 | 00 | 00   |    |    |     |     |    |       |     | М         |            |
|          |     |    |    |    |    |    |    |    |      |    |    |     |     |    |       |     |           |            |
|          |     |    |    |    |    |    |    |    |      |    |    |     |     |    |       |     |           |            |
|          |     |    |    |    |    |    |    |    |      |    |    |     |     |    |       |     |           |            |
|          |     |    |    |    |    |    |    |    |      |    |    |     |     |    |       |     |           |            |
|          |     |    |    |    |    |    |    |    |      |    |    |     |     |    |       |     |           |            |
|          |     |    |    |    |    |    |    |    |      |    |    |     |     |    | (     | CSE | N @18     | 947943     |

我们可以看到文件的开头为 504B, PK开头的文件, 我们知道这个开头的标识是zip文件, 详见: 各类文件的文件头标志

改为zip文件

| <ul> <li>● misc100.zip - Bandizip (Standard)</li> <li>文件(F) 編輯(E) 查找(I) 选项(O) 视图(V) 工具(T) 帮助(H)</li> <li>              ◆ 「論 ◆ 「書 ● 「書 ● 「● ● ● ● ● ● ● ● ● ● ● ● ● ●</li></ul>                                                                                                    |                     |                                         | 现需要解压密码,如图:         | 成zip结尾的,发现            | 我们将文件修改成      |
|----------------------------------------------------------------------------------------------------|---------------------|-----------------------------------------|---------------------|-----------------------|---------------|
| 文件(F) 编辑(E) 查找(F) 选项(O) 视图(Y) 工具(T) 帮助(H)                                                                                                    | - 🗆 X               |                                         | ard)                | ip - Bandizip (Standa | 🔇 misc100.zip |
| 近す 「日本」」                                                                                                    |                     |                                         | ) 视图(V) 工具(T) 帮助(H) | (E) 查找(I) 选项(O)       | 文件(F) 编辑(E)   |
| 打开       解压       State       State       State       State       Ea       代码页         論 misc100.zip       輸入密码       X       原始大小 美       39       25       文         輸入密码       「       小加密文件的密码。        39       25       文         輸入密码       「               協力                   39       25       文                        39       25       文                                                                                                    |                     | <i>7</i> 🛞 🗄                            |                     |                       | → ×           |
| ★ misc100.zip ★ 新入加密文件的密码。 第 和人密码 第 和人密码 第 和人图 第 和人图 第 和 | <b>目 代码页</b>        |                                         | ☆C2卦 沃hn 血llA.      | 解压                    | 打开            |
| <ul> <li>輸入加密文件的密码。</li> <li>39 25 文</li> <li>輸入密码</li> <li>□显示密码</li> <li>◎ 密码管理器</li> <li>确定 取消</li> </ul>                                                                                                    | 原始大小 类型             | ~ 后大小                                   |                     | p                     | 😭 misc100.zip |
| ·<br>□<br>□<br>显示密码<br>密码管理器<br>确定<br>取消                                                                                                    | 25 文本文档             | 39                                      | 輸入加密文件的密码。          |                       |               |
| 輸入密码 「□显示密码 密码管理器 确定 取消                                                                                                    |                     |                                         |                     |                       |               |
| 輸入密码 □显示密码 密码管理器 确定 取消                                                                                                    | A                   |                                         |                     |                       |               |
|                                                                                                    | 1                   |                                         | 输入密码                |                       |               |
| □显示密码<br>密码管理器 确定 取消                                                                                                    | 8                   | ~                                       |                     |                       |               |
| ·····································                                                                                                    |                     |                                         |                     |                       |               |
| 显示密码 密码管理器 确定 取消                                                                                                    | c                   |                                         |                     |                       |               |
| □显示密码<br>密码管理器 确定 取消                                                                                                    |                     |                                         |                     |                       |               |
| 密码管理器 确定 取消                                                                                                    |                     |                                         |                     |                       |               |
| 密码管理器 确定 取消                                                                                                    |                     |                                         |                     |                       |               |
|                                                                                                    |                     | 确定取消                                    | 密码管理器               |                       |               |
|                                                                                                    | 1                   |                                         |                     |                       |               |
|                                                                                                    | 0                   |                                         |                     |                       |               |
|                                                                                                    |                     |                                         |                     |                       |               |
|                                                                                                    | * の 価縮文体大水 158 安节 つ | □ □ □ □ ↓ ↓ ↓ ↓ ↓ ↓ ↓ ↓ ↓ ↓ ↓ ↓ ↓ ↓ ↓ ↓ | `                   |                       |               |

winhex中并没有伪加密,说明需要我们进行暴力破解。

### 掏出ARCHPR

附带工具下载链接: https://zhangfa.lanzouw.com/iQmy8yq3tuh

或者GitHub上下载: https://github.com/cnsuhao/Advanced-Archive-Password-Recovery-Professional-Edition

直接使用ARCHPR压缩包破解工具,如图,得到解压码'fish',如图:

| ARCHPR 4.54 Professio                                                                                 | onal Edition       |              |          | _    | ×                |  |  |  |  |  |
|----------------------------------------------------------------------------------------------------|--------------------|--------------|----------|------|------------------|--|--|--|--|--|
| 文件(E) 恢复(R) 帮助(H)                                                                                     |                    |              |          |      |                  |  |  |  |  |  |
| 🗳 . 移 🕅                                                                                               | 3                  | -            | 2        |      | -                |  |  |  |  |  |
| <b>打开 开始!</b> 停山                                                                                      | 基准测试               | 升级           | 帮助       | 关于   | 退出               |  |  |  |  |  |
| 加密的 ZIP/RAR/ACE/ARJ 文件 攻击类型                                                                           |                    |              |          |      |                  |  |  |  |  |  |
| C:\Users\ ktop\misc100.zip 暴力                                                                         |                    |              |          |      |                  |  |  |  |  |  |
| 范围 长度 字典 明<br>暴力范围选项                                                                                  | 文 自动保存             | 选项           | 高级       |      |                  |  |  |  |  |  |
| ☑ 所有大写拉丁文(A - Z)     开始于:     ▼       ☑ 所有小写拉丁文(a - z)     「     「       □ 所有为字(0 - 9)     结束于:     ▼ |                    |              |          |      |                  |  |  |  |  |  |
| □ 所有特殊符号(!@)                                                                                          |                    | <b>掩码:</b>   |          |      | <b>N</b>         |  |  |  |  |  |
| <ul> <li>□ 空格</li> <li>□ 所有可打印字符</li> </ul>                                                           |                    |              |          | 用户定义 | <mark>8</mark> ₿ |  |  |  |  |  |
| 状态窗口                                                                                                  |                    |              |          |      |                  |  |  |  |  |  |
| 2022/1/13 15:48:47 - 自动保存路径选择被取消,自动保存现在已禁用                                                            |                    |              |          |      |                  |  |  |  |  |  |
| 2022/1/13 15: 8:48 - 口令日<br>2022/1/13 15: 8:48 - 'fish' 责                                             | 2成功恢复!<br>是这个文件的—— | 个有效口         | ÷        |      | ~                |  |  |  |  |  |
| 当前口令:<br>已用时间:<br>进度指示器                                                                               |                    | 平均速度<br>剩余时间 | 度:<br>司: |      |                  |  |  |  |  |  |
|                                                                                                    | 0%                 | 6            |          |      |                  |  |  |  |  |  |
| ARCHPR version 4.54 (c) 1997-2012 ElcomSoft Co. Ltd. CSDN @18947943                                   |                    |              |          |      |                  |  |  |  |  |  |

我们将zip解压,得到flag.txt。最终的答案为: flag{ev3n::y0u::bru7us?!}